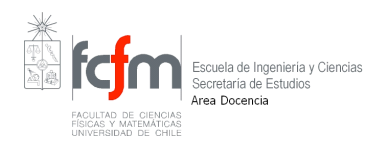

## INSTRUCTIVO ENCUESTA DOCENTE

## **INSTRUCTIVO:**

Todos los alumnos deben entrar al sitio y realizar los procesos dispuestos para contestar la encuesta docente, correspondiente a cada uno de los cursos que tiene inscritos en el semestre en curso. Existen dos opciones para contestar la encuesta docente de mitad de semestre las que se describen a continuación

## (A)

- 1. Ingrese a u-cursos con su rut y pasword
- 2. Vaya a Instituciones Facultad de Cs. Físicas y Matemáticas

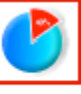

3. Luego oprimir el icono de Encuestas , en este momento aparecerá la lista completa de sus cursos actuales y podrá elegir la encuesta que desee contestar oprimiendo contestar.

| Image: Second second second | Agregar<br>Favorito |
|----------------------------------------------------------------------------------------------------|---------------------|
|                                                                                                    |                     |
| Curso                                                                                                    | Estado              |
| Semestre Primavera 2006 - EICUESIA DOCENTE                                                                                                    | Contestor           |
| CC52V-1 Solimento Costate Invitante de CC52V-1 Bases de Datos Multimedia                                                                                                    | Contestar           |
| CC814-1 Provecto de Software                                                                                                    | <u>Contestar</u>    |
| CCR1E-1 Taller de Usabilidad de Interfaces de Software                                                                                                    | <u>Contestar</u>    |
| CC88Q-1 Elica y Tecnologias de Informacion                                                                                                    | Contestar           |
| CC69E-3 Introduccion al Trabajo de Titulo                                                                                                    | Contestar           |
| CC72R-1 Topicos Avanzados en Ingenieria de Software                                                                                                    | Contestar           |
| Semestre Primavera 2008 - Encuesta Docente de Mitad de Semestre                                                                                                    |                     |
| CCS2F-1 Seminario: Gestion Informatica                                                                                                    | Cerrada             |
| CC52V-1 Bases de Datos Multimedia                                                                                                    | Cerrada             |
| CC61A-1 Proyecto de Software                                                                                                    | Cerrada             |
| CC61E-1 Taller de Usabilidad de Interfaces de Software                                                                                                    | Cerrada             |
| CC68Q-1 Elica y Tecnologias de Informacion                                                                                                    | Cerrada             |
| CC69E-3 Introduccion al Trabajo de Titulo                                                                                                    | Cerrada             |
| CC72R-1 Topicos Avanzados en Ingenieria de Software                                                                                                    | Cerrada             |

**(B)** 

- 1. Ingrese a u-cursos con su rut y pasword
- 2. Seleccione un curso desde cursos actuales

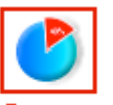

3. Luego oprimir el icono de Encuestas , donde aparecerá la encuesta a contestar del curso elegido.

Se recomienda a los alumnos no realizar este trámite el último día, para evitar así congestiones que hagan lento el servicio de la página web.